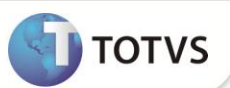

# **IR SOBRE PLR**

| Produto           | : | Microsiga Protheus® Gestão de Pessoal versão 10 |                    |   |          |
|-------------------|---|-------------------------------------------------|--------------------|---|----------|
| Chamado/Requisito | : | TGJRXS                                          | Data da publicação | : | 04/02/13 |
| País(es)          | : | Brasil                                          | Banco(s) de Dados  | : | Todos    |

Implementada melhoria no módulo **Gestão de Pessoal** com a finalidade de efetuar o tratamento para o IR sobre o PLR, de acordo com o Medida Provisória nº 597, de 26 de dezembro de 2012.

Anexo:

### PARTICIPAÇÃO NOS LUCROS

#### TABELA DE TRIBUTAÇÃO EXCLUSIVA NA FONTE

| VALOR DO PLR ANUAL (EM R\$) | ALÍQUOTA | PARCELA A DEDUZIR DO IR (EM R\$) |
|-----------------------------|----------|----------------------------------|
| DE 0,00 A 6.000,00          | 0,0%     | -                                |
| DE 6.000,01 A 9.000,00      | 7,5%     | 450,00                           |
| DE 9.000,01 A 12.000,00     | 15,0%    | 1.125,00                         |
| DE 12.000,01 A 15.000,00    | 22,5%    | 2.025,00                         |
| ACIMA DE 15.000,00          | 27,5%    | 2.775,00                         |

Ajustes no Sistema:

- Criação da tabela de IR para PLR (S044) Tabela segue o mesmo padrão do parâmetro 09 (Tabela de IR). Nela devem ser informados os valores do IR sobre o PLR.
- Criação das fórmulas S\_CALIRPLR e S\_GRVIRPLR Fórmulas que realizam o cálculo e gravação do IR sobre o PLR, o PLR será calculado de acordo com o valor lançado na verba de ID 0151. E o desconto do IR sobre PLR será gerado no ID 0152.

## PROCEDIMENTOS PARA IMPLEMENTAÇÃO

Para viabilizar essa melhoria, é necessário aplicar previamente o pacote de atualizações (Patch) deste chamado.

Para que a tabela seja criada no Sistema basta acessar, no módulo Gestão de Pessoal, a rotina de **Definição de Tabelas** em **Atualizações/Definição Cálculo /Definição Tabelas**.

## PROCEDIMENTOS PARA UTILIZAÇÃO

Uso da Tabela de IR sobre PLR

- 1. Em Gestão de Pessoal (SIGAGPE) acesse Atualizações / Definições de Cálculo / Manutenção de Tabelas (GPEA320).
- 2. Posicione o cursor na tabela S044 Tabela de IR para PLR e clique em Incluir.
- 3. Informe o Mês/Ano.
- 4. Com base na tabela progressiva de IR do PLR (Anexo na Medida Provisória nº 597 e na primeira sessão desse documento), preencha os campos:

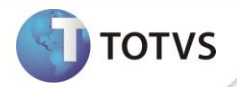

- Rend. Ate : Informe o limite do valor da faixa;
- Alíquota IR;
- VI. A Deduzir.
- 5. Repita a partir do passo 3, até que todas as faixas estejam cadastradas.

#### Uso das Fórmulas no Roteiro

- 1. Em Gestão de Pessoal (SIGAGPE) acesse Atualizações / Definições de Cálculo / Roteiros Cálculo (GPEA160).
- 2. Selecione o roteiro que deseja incluir as fórmulas do PLR e clique em Alterar.
- 3. Inclua uma nova linha informando a sequência e inserindo a fórmula S\_CALIRPLR.
- 4. Inclua uma nova linha informando a sequência e inserindo a fórmula **S\_CALIRPLR** (essa deve estar após a fórmula **S\_GRVIRPLR**)
- 5. Execute o roteiro na rotina correspondente.

#### Observação:

A verba de provento da PLR deverá ser informada manualmente, por geração de verbas ou ainda por customização.

## **INFORMAÇÕES TÉCNICAS**

| Tabelas Utilizadas    | RCB – Configuração de Parâmetros                                                                                                    |
|-----------------------|----------------------------------------------------------------------------------------------------|
| Funções Envolvidas    | GPEA090 – Lançamentos Mensais<br>GPEM010 – Cálculo do Adiantamento Quinzenal<br>GPTABBRA - Definição das Tabelas<br>GPFORBRA – Biblioteca de fórmulas<br>GPFO1BRA – Biblioteca de fórmulas<br>GPFO2BRA - Biblioteca de fórmulas |
| Sistemas Operacionais | Windows®/Linux®                                                                                                    |